## 香港道教聯合會圓玄學院第三中學

## HKTA THE YUEN YUEN INSTITUTE NO.3 SECONDARY SCHOOL

視像課堂指引(平板/智能手機) / Instruction of Online Lessons (Tablet/Smart Phone)

1. 下載 Hangput Meets

**Download Hangouts Meets** 

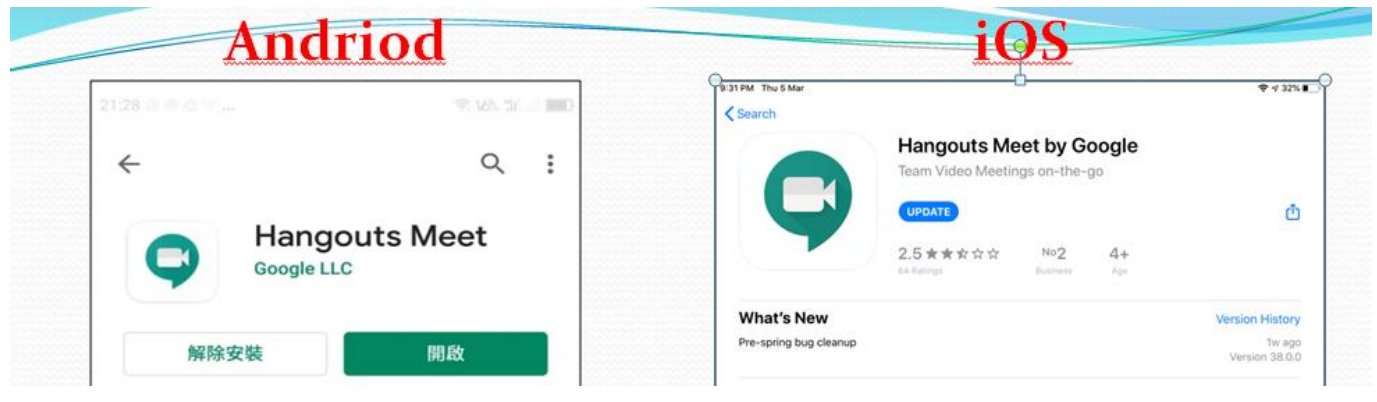

2. 登入學校帳戶 (如本身已有其他帳戶, 需轉換至學校帳戶)

Login YY3 account (If the apps is login with another account, you need to change to YY3 account)

2a. 檢查是否已有其他 Gmail 帳戶登入

Check whether there is another gmail account.

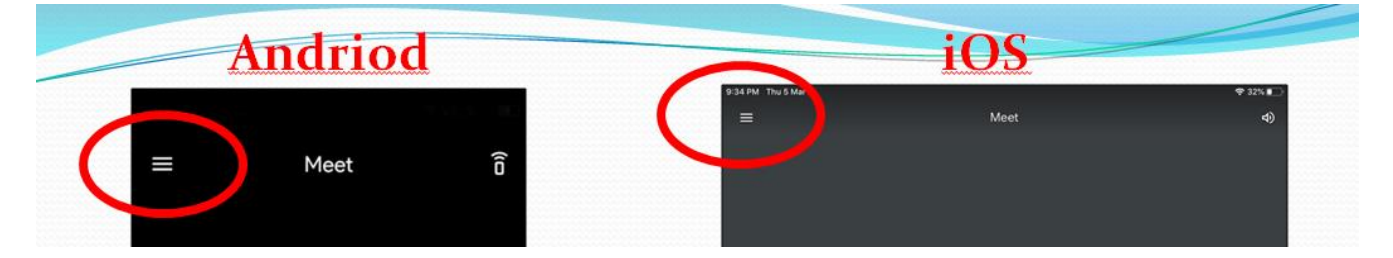

2b. 登入 YY3 帳戶

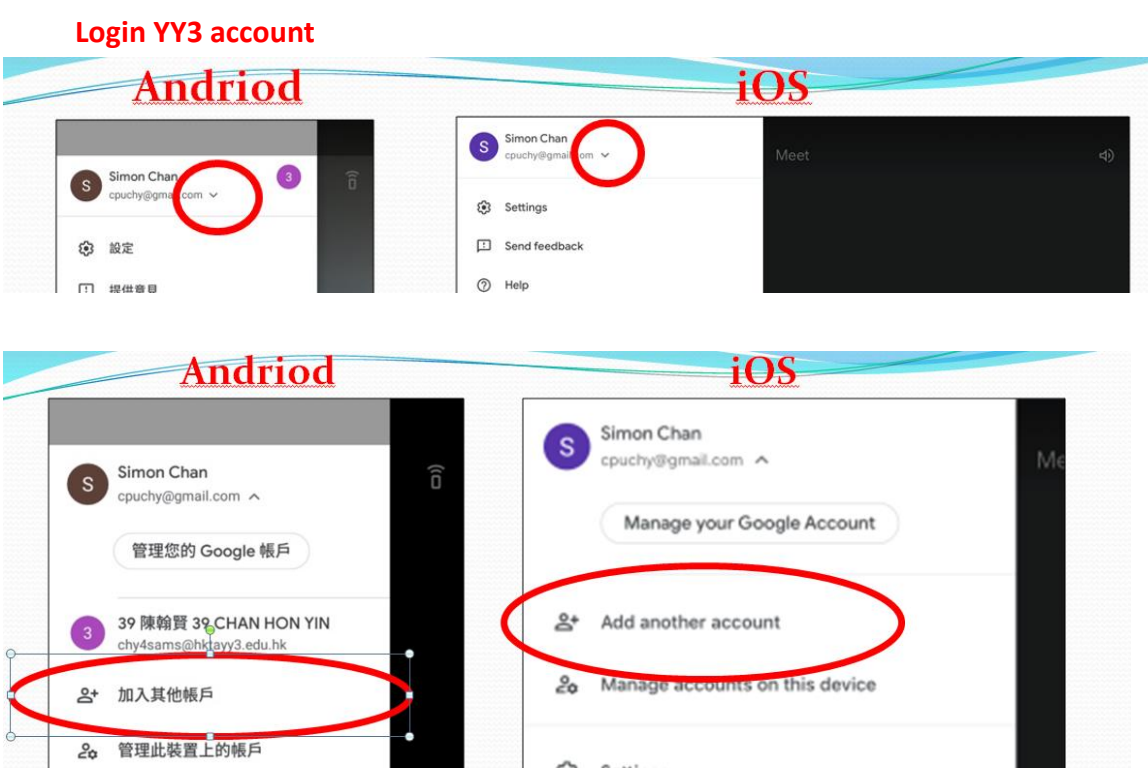

2b. 輸入 YY3 帳戶及密碼

Input YY3 account and password

| Cancel      | accounts.google.com                                                 | AA C         |                           |
|-------------|---------------------------------------------------------------------|--------------|---------------------------|
|             | Google                                                              |              |                           |
|             | Sign in                                                             |              |                           |
| Use your G  | oogle Account. You'll also sign in to Goo<br>in your apps & Safari. | gle services | s2020m1a01@bktavy3.edu.bk |
| Email or    | phone                                                               |              |                           |
| Forgot emai | 17                                                                  |              |                           |
| Create acco | unt                                                                 | Next         |                           |

- 3. 進入視像課堂 Enter Online Lesson
  - 3a. 輸入學校提共之會議代碼 (例如 01yy3, 02yy3) Input meeting code provided by the school. (e.g. 01yy3, 2yy3)

| Andriod          | iOS                           |  |
|------------------|-------------------------------|--|
| 十 新建會議 🔤 會議代碼    |                               |  |
| 向上滑動即可查看你的會議     | Enter a meeting code          |  |
|                  | Swipe up to see your meetings |  |
| Andriod          | IOS                           |  |
| × 請輸入會議代碼        |                               |  |
| 會議代碼或暱稱<br>01yy3 | <u>01yy3</u>                  |  |
|                  | Present Join meeting          |  |

3c. 如顯示"找不到這場會議",代表未登入學校帳戶,請重做步驟 2

If "No such meeting" is displayed, it means the current login is not YY3 account. Redo Step2.

|      | Andriod  | iOS             |
|------|----------|-----------------|
| ×    | 請輸入會議代碼  | No such meeting |
| S5ic | 代碼<br>ct |                 |
| 找不到  | 到這場會議    |                 |
|      | 加入會議     |                 |